## LACIE RAID MONITOR

LaCie RAID Monitor fonctionne en arrière-plan. Les onglets sont ainsi protégés dans votre produit LaCie RAID. Il vous avertit de tout problème pouvant survenir sur le disque pour vous permettre de le résoudre immédiatement.

Si vous n'avez pas l'installateur de LaCie RAID Monitor, rendez-vous à la page <u>Téléchargements</u> pour les versions les plus récentes.

## **INSTALLATION**

- 1. Cliquez deux fois sur l'icône de l'installateur. Il s'agit d'un fichier.dmg.
- 2. Cliquez deux fois sur le LaCie RAID Monitor pkg.

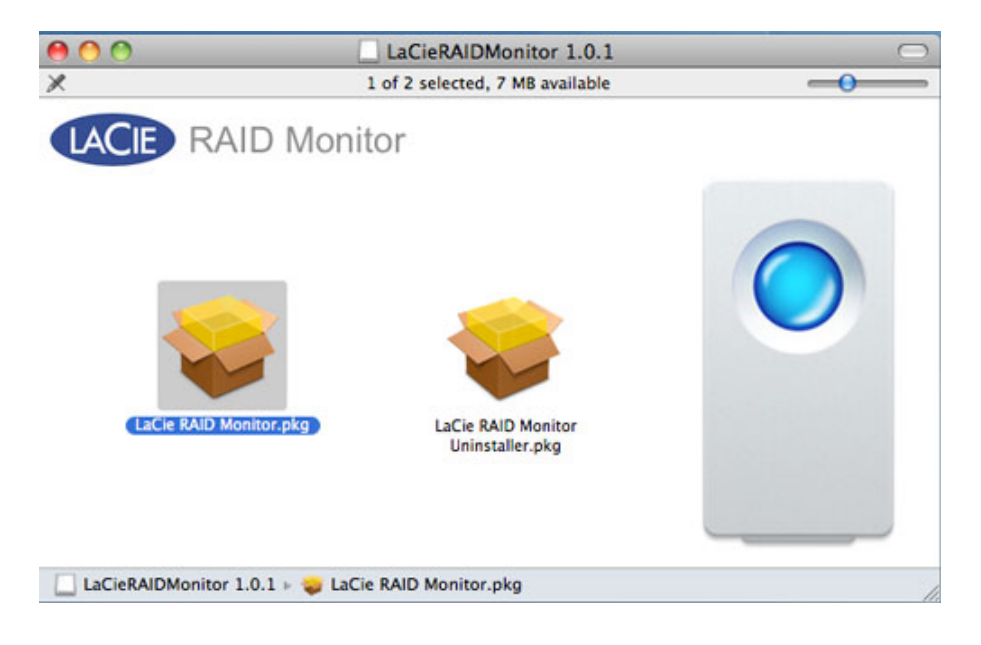

3. Cliquez sur **Continue (Poursuivre)**.

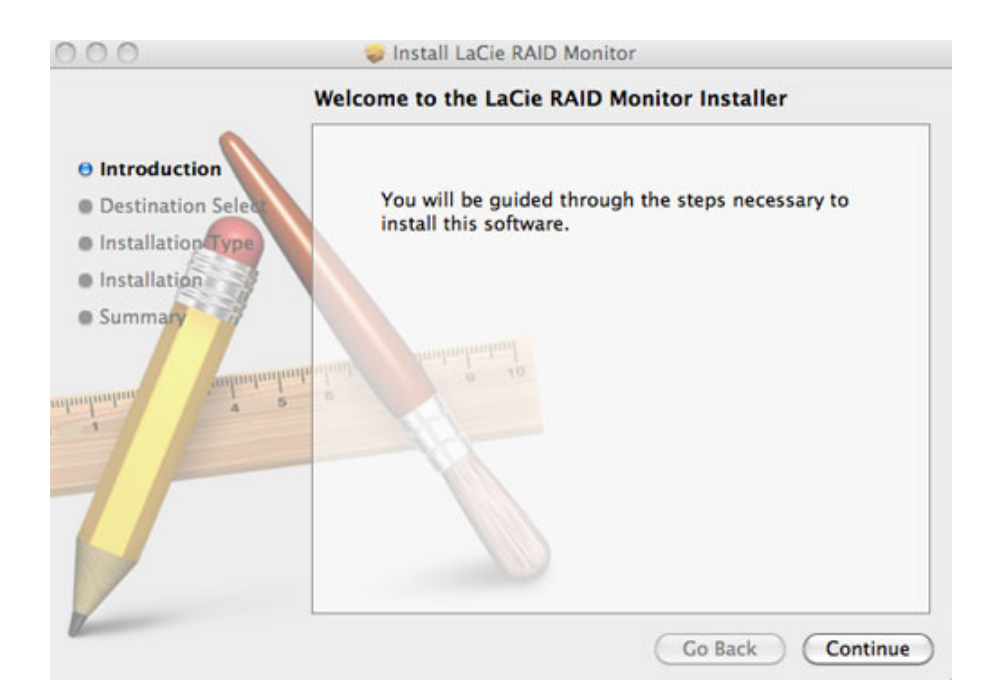

4. Cliquez sur Install (Installer).

| 00                                                                         | 🥪 Install LaCie RAID Monitor                                                                                                    |
|----------------------------------------------------------------------------|----------------------------------------------------------------------------------------------------|
|                                                                            | Standard Install on "Macintosh HD"                                                                                                    |
| Introduction     Destination Select     Installation Type     Installation | This will take 22.5 MB of space on your computer.<br>Click Install to perform a standard installation of<br>this software on the disk "Macintosh HD". |
| • Summary                                                                  | ndruma) 0 10                                                                                                    |
| 2                                                                          |                                                                                                    |
| (Louise                                                                    | Go Back Install                                                                                                    |

5. A ce niveau, votre ordinateur peut vous demander de saisir le mot de passe Administrateur pour continuer.

|         | Type your<br>changes. | password to allow Installer to make |
|---------|-----------------------|-------------------------------------|
|         | Name:                 | Administrator                       |
|         | Password:             | •••••                               |
| Details |                       |                                     |
| ?       |                       | Cancel OK                           |

6. Le logiciel est installé avec succès. Cliquez sur **Close (Fermer)** pour quitter l'installateur.

| 000                                                                                                    | 🥪 Install LaCie RAID Monitor                 |
|----------------------------------------------------------------------------------------------------|----------------------------------------------|
|                                                                                                    | The installation was completed successfully. |
| <ul> <li>Introduction</li> <li>Destination Select</li> <li>Installation Type</li> <li>Installation</li> </ul> |                                              |
| e Summary                                                                                                    | The installation was successful.             |
| admulantan dan dan dan dan dan dan dan dan dan d                                                              | The software was installed.                  |
| V                                                                                                    |                                              |
| R.                                                                                                    | Go Back Close                                |

7. LaCie RAID Monitor se lance automatiquement.

## UTILISATION

LaCie RAID Monitor se lance automatiquement après une installation réussie. L'utilitaire fonctionne en arrière-plan pendant que vous travaillez, en contrôlant LaCie 5big storage pour vérifier l'état du RAID. Pour vérifier manuellement le bon état de votre LaCie 5big :

1. Rendez-vous à la barre de menu et cliquez sur l'icône RAID Monitor.

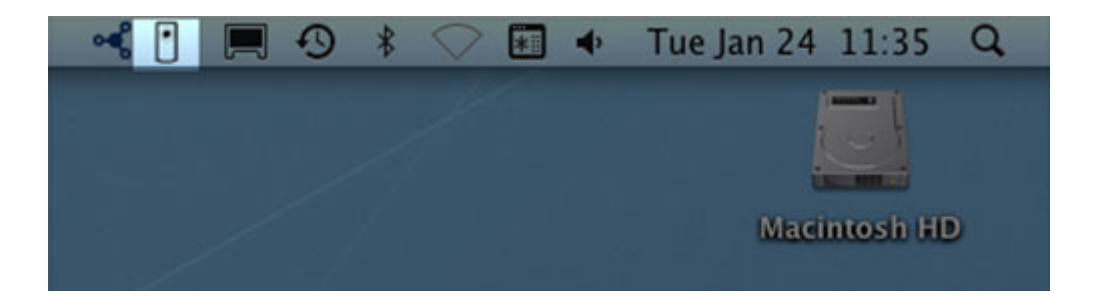

2. Choisissez Ouvrir LaCie RAID Monitor.

| ୍ୟ | 1 🖪 4 🖓 🕷 🖓 🖬 🗣         | Tue Jan 24 11:36 Q |
|----|-------------------------|--------------------|
|    | Open LaCie Raid Monitor |                    |
|    | Quit                    |                    |
|    |                         | Macintosh HD       |
|    |                         |                    |

LaCie RAID Monitor vous fournit une référence chromocodée simple afin de savoir sur le champ si votre LaCie 5big est en bon état :

• Le vert indique que RAID est en état de marche.

| 1    | 2     | 3      | 4     | 5          |
|------|-------|--------|-------|------------|
| 1    | 0     | 1      | 1     | 0          |
| -    | LaCi  | ie Sbi | g SR  | -          |
| Disk | Chund | erbolt | serie | 5<br>4 & 5 |

• Le rouge indique un problème sur l'un ou les deux disques du RAID.

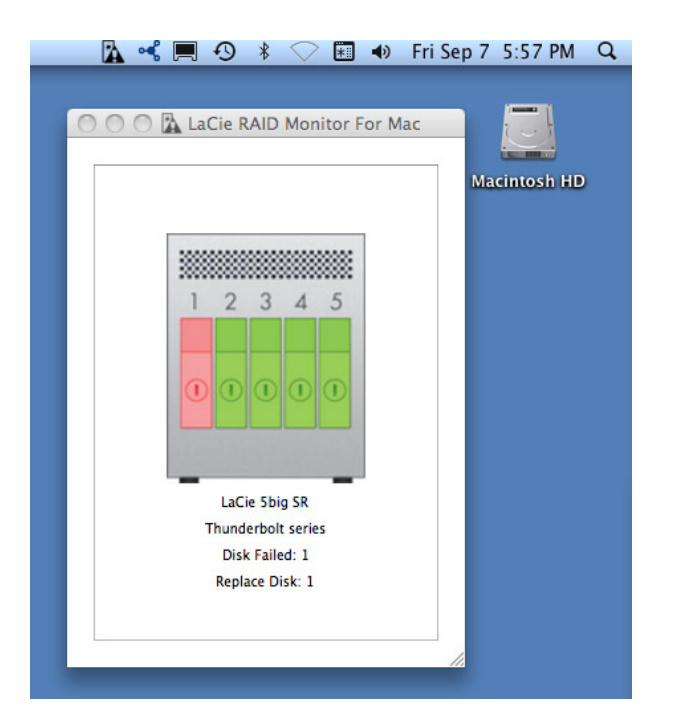

Vous n'avez pas besoin de lancer LaCie RAID Monitor pour recevoir les alertes. Si un ou plusieurs disques ont un problème, l'icône de LaCie RAID Monitor dans le barre de menu va clignoter avec un point d'exclamation dans un triangle.

![](_page_5_Picture_1.jpeg)

Si vous recevez une alerte, ouvrir LaCie RAID Monitor pour plus d'informations.

## DÉSINSTALLATION

Exécutez la désinstallation à partir du fichier dmg. Trainer l'icône du programme à la poubelle ne supprime pas entièrement l'utilitaire de votre ordinateur.

![](_page_5_Picture_5.jpeg)